## Wie ändere ich die Depotbezeichnung im eBanking?

| Finanzübersicht                                                                                 | Auftragsmappe                                                                                    | e Zahlungs                                                                           | aufträge Wertp             | oapier Se                                                                        | ervice        | • | Rufen Sie die Finanzüber                                                                                                    |
|-------------------------------------------------------------------------------------------------|--------------------------------------------------------------------------------------------------|--------------------------------------------------------------------------------------|----------------------------|----------------------------------------------------------------------------------|---------------|---|----------------------------------------------------------------------------------------------------|
| Finanzübersicht                                                                                 | Finanzi                                                                                          | übersicht 🔤                                                                          |                            | Automa                                                                           | tisches Logou |   | eBanking auf.                                                                                                    |
|                                                                                                 |                                                                                                  | -                                                                                    |                            |                                                                                  |               |   |                                                                                                    |
| <ul> <li>✓ Wertpapier</li> </ul>                                                                |                                                                                                  |                                                                                      |                            |                                                                                  |               |   |                                                                                                    |
| Depotnummer                                                                                     | Kontotyp K                                                                                       | Contobezeichnung M                                                                   | leine Beschreibung         | Kurswert Aktion                                                                  | n             |   | Klicken Sie auf den grün                                                                                                    |
| 20067                                                                                           | Wertpapierdepot J                                                                                | ohannes                                                                              | $\bigcirc$                 | 0,00 EUR 🔛                                                                       | ۹ 🔸           |   | Überschrift "Meine Besch                                                                                                    |
| 20068                                                                                           | Wertpapierdepot Je                                                                               | ohannes                                                                              | 1                          | 354,80 EUR 🎦                                                                     | ۹ 🚽           |   | Oberschint weine besch                                                                                                    |
| Summe                                                                                           |                                                                                                  |                                                                                      |                            | 354,80 EUR                                                                       |               |   |                                                                                                    |
|                                                                                                 |                                                                                                  | ₽                                                                                    |                            |                                                                                  |               |   |                                                                                                    |
| Vertpapier                                                                                      | Kontotyp                                                                                         | Kontobezeichnung                                                                     | Meine Beschreibung         | Kurswer                                                                          | t Aktion      |   | Geben Sie die gewünsch                                                                                                    |
| Vertpapier<br>Depotnummer                                                                       | Kontotyp<br>Wertpapierdepot                                                                      | Kontobezeichnung<br>Johannes                                                         | Meine Beschreibung<br>Test | Kurswer                                                                          | t Aktion      |   | Geben Sie die gewünsch<br>Depots ein (Name Kind/                                                                                                    |
| Wertpapier Depotnummer 20067 20068                                                              | Kontotyp<br>Wertpapierdepot<br>Wertpapierdepot                                                   | Kontobezeichnung<br>Johannes<br>Johannes                                             | Meine Beschreibung<br>Test | Kurswer<br>0,00 EUF<br>354,80 EUF                                                | t Aktion      | : | Geben Sie die gewünsch<br>Depots ein (Name Kind/<br>Bestätigen Sie die Eingal                                                                                     |
| Vertpapier Depotnummer 20067 20068 Summe                                                        | Kontotyp<br>Wertpapierdepot<br>Wertpapierdepot                                                   | Kontobezeichnung<br>Johannes<br>Johannes                                             | Meine Beschreibung<br>Test | Kurswer<br>0,00 EUF<br>354,80 EUF<br>354,80 EUF                                  | t Aktion      | : | Geben Sie die gewünsch<br>Depots ein (Name Kind/<br>Bestätigen Sie die Eingal<br>grünen Häkchens.                                                                 |
| Vertpapier Depotnummer 20067 20068 Summe                                                        | Kontotyp<br>Wertpapierdepot<br>Wertpapierdepot                                                   | Kontobezeichnung<br>Johannes<br>Johannes                                             | Meine Beschreibung<br>Test | Kurswer<br>0,00 EUF<br>354,80 EUF<br>354,80 EUF                                  | t Aktion      | • | Geben Sie die gewünsch<br>Depots ein (Name Kind/<br>Bestätigen Sie die Einga<br>grünen Häkchens.                                                                  |
| Wertpapier   Depotnummer   20067   20068   Summe                                                | Kontotyp<br>Wertpapierdepot<br>Wertpapierdepot                                                   | Kontobezeichnung<br>Johannes<br>Johannes                                             | Meine Beschreibung<br>Test | Kurswer<br>0,00 EUF<br>354,80 EUF<br>354,80 EUF                                  | t Aktion      |   | Geben Sie die gewünsch<br>Depots ein (Name Kind/<br>Bestätigen Sie die Eingal<br>grünen Häkchens.                                                                 |
| Wertpapier   Depotnummer   00068   Summer     Wertpapier                                        | Kontotyp<br>Wertpapierdepot<br>Wertpapierdepot                                                   | Kontobezeichnung<br>Johannes<br>Johannes                                             | Meine Beschreibung         | Kurswer<br>0,00 EUF<br>354,80 EUF<br>354,80 EUF                                  | t Aktion      |   | Geben Sie die gewünsch<br>Depots ein (Name Kind/<br>Bestätigen Sie die Einga<br>grünen Häkchens.<br>Sie sehen nun die neue                                        |
| Wertpapier   Depotnummer   20067   20068   Summe   V   Wertpapier   Depotnummer   20067         | Kontotyp<br>Wertpapierdepot<br>Wertpapierdepot<br>Kontotyp<br>Wertpapierdepot                    | Kontobezeichnung<br>Johannes<br>Johannes<br>Kontobezeichnung<br>Johannes             | Meine Beschreibung         | Kurswer<br>0,00 EUF<br>354,80 EUF<br>354,80 EUF<br>Kursw<br>€ 0,00 E             | t Aktion      | • | Geben Sie die gewünsch<br>Depots ein (Name Kind/<br>Bestätigen Sie die Eingal<br>grünen Häkchens.<br>Sie sehen nun die neue I<br>Depots. Diese kann jede          |
| Wertpapier   Depotnummer   20067   20068   Summe   V   Wertpapier   Depotnummer   20067   20068 | Kontotyp<br>Wertpapierdepot<br>Wertpapierdepot<br>Kontotyp<br>Wertpapierdepot<br>Wertpapierdepot | Kontobezeichnung<br>Johannes<br>Johannes<br>Kontobezeichnung<br>Johannes<br>Johannes | Meine Beschreibung         | Kurswer<br>0,00 EUF<br>354,80 EUF<br>354,80 EUF<br>Kursw<br>0,00 E<br>354,80 EUF | t Aktion      | • | Geben Sie die gewünsch<br>Depots ein (Name Kind/<br>Bestätigen Sie die Einga<br>grünen Häkchens.<br>Sie sehen nun die neue I<br>Depots. Diese kann jede<br>werden |

im easybank

tift unter der ung".

- eschreibung des ck etc.).
- ittels des
- nreibung des geändert

## Wie ändere ich die Depotbezeichnung in der App?

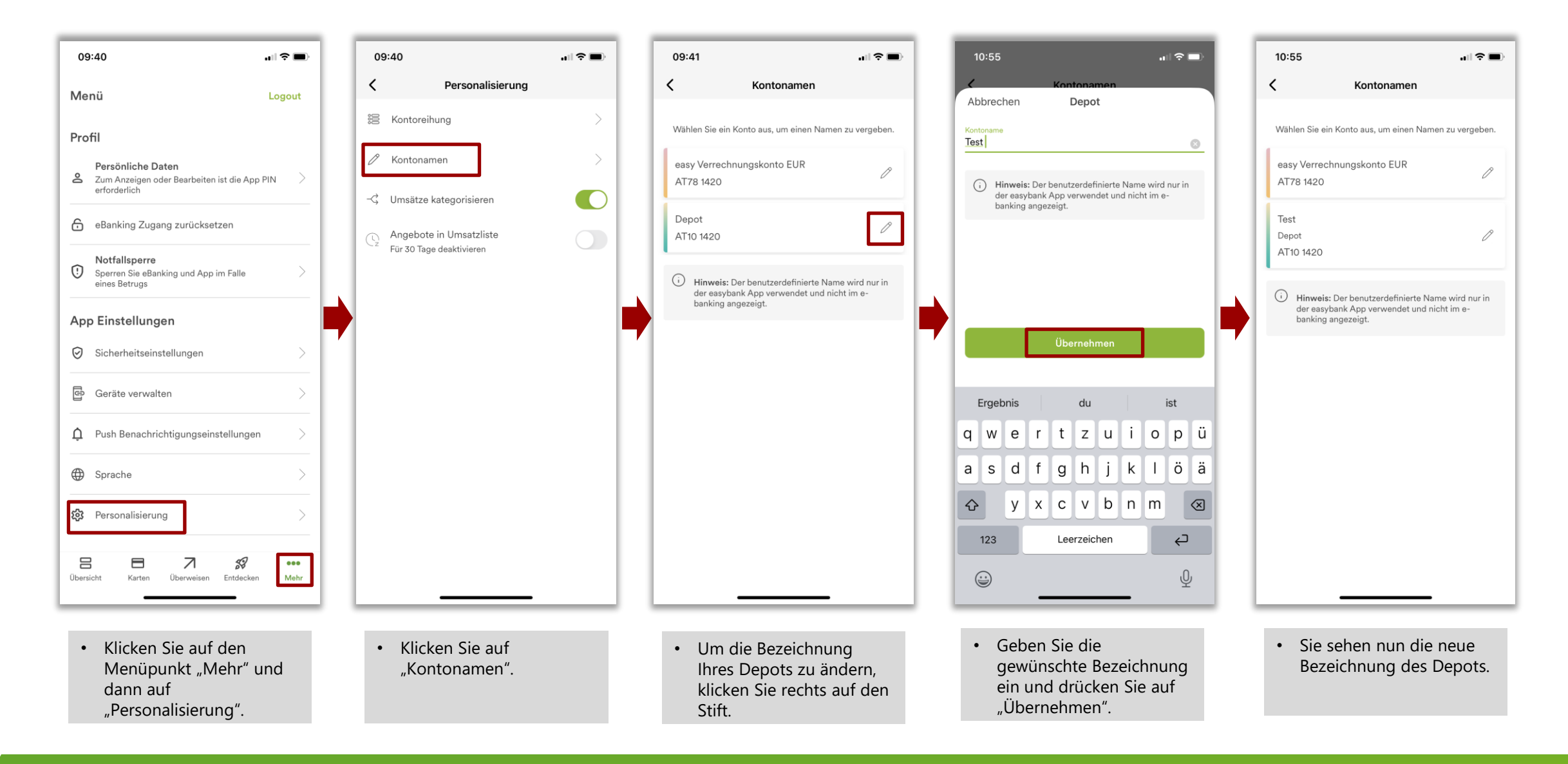